# 建立用户PLC版本信息

此例允许通过 PLC 将用户的版本信息显示在 NCU 版本的显示中。

### 第一步,建立数据块:

#### 建立数据块,例如 DB100。

| SIMATIC Manager - Test-Leo                     |                                 |                                |                        |  |  |  |  |  |  |
|------------------------------------------------|---------------------------------|--------------------------------|------------------------|--|--|--|--|--|--|
| File Edit Insert PLC Vie                       | ew Options Window Hel           | P                              |                        |  |  |  |  |  |  |
| 🗅 😅   🎛 🛲   🐰 🛙                                | te 🖪 🕍 🔽 🗣 🗠                    | 🕒 📴 🔠 🗰 🕅 K No F               | ilter > 💽 🏹   🔡 🗐      |  |  |  |  |  |  |
| 🞒 Test-Leo C:\Program                          | n Files\Siemens\Step7\s         | 57proj∖Test-Leo                |                        |  |  |  |  |  |  |
|                                                | Properties - Data Block         | 1                              | ×                      |  |  |  |  |  |  |
| ⊡… SimAric 300(1)<br>⊡… SIPC314<br>⊡… S7-Progr | General - Part 1 Genera         | I - Part 2 Calls Attributes    |                        |  |  |  |  |  |  |
| 💼 Quel                                         | Name and type:                  | DB100 Shared DB                |                        |  |  |  |  |  |  |
| En Baux                                        | <u>Symbolic Name:</u>           |                                |                        |  |  |  |  |  |  |
|                                                | Symbol <u>C</u> omment:         |                                |                        |  |  |  |  |  |  |
|                                                | Created in <u>L</u> anguage:    | DB                             |                        |  |  |  |  |  |  |
|                                                | Project path:                   |                                |                        |  |  |  |  |  |  |
|                                                | Storage location<br>of project: | C:\Program Files\Siemens\Step7 | 7\s7proj\Test-Leo      |  |  |  |  |  |  |
|                                                |                                 | Code                           | Interface              |  |  |  |  |  |  |
|                                                | Date created:                   | 06/13/2008 02:00:30 PM         |                        |  |  |  |  |  |  |
|                                                | Last modified:                  | 06/13/2008 02:00:30 PM         | 06/13/2008 02:00:30 PM |  |  |  |  |  |  |
|                                                | C <u>o</u> mment:               |                                |                        |  |  |  |  |  |  |
|                                                |                                 |                                |                        |  |  |  |  |  |  |
|                                                |                                 |                                | <b>_</b>               |  |  |  |  |  |  |
|                                                | ОК                              |                                | Cancel Help            |  |  |  |  |  |  |

DB100 中建立变量,如:变量"USER\_VERSION"类型 STRING [41]字符串,初始值 'PAUER VERSION X.X'。(注:变量值前面的单引号。)

| į | Karrie Content and the set of the set of the |      |            |               |  |  |  |  |  |  |
|---|----------------------------------------------------------------------------------------------------|------|------------|---------------|--|--|--|--|--|--|
| 1 | 🔁 Eile Edit Insert PLC Debug View Options Window Help                                                                                                    |      |            |               |  |  |  |  |  |  |
|   | D 😅 🔐 🛃 🎒 👗 🖻 🛍 🗠 🖂 🕅 🏜 🔽 🏪 😚 ! « >! 🗖 🖳 💦                                                                                                    |      |            |               |  |  |  |  |  |  |
| I | Address                                                                                                    | Name | Туре       | Initial value |  |  |  |  |  |  |
| I | 0.0                                                                                                    |      | STRUCT     |               |  |  |  |  |  |  |
| I | +0.0 USER_VERSION STRING[41] 'PAUER VERSION X.X'                                                                                                    |      |            |               |  |  |  |  |  |  |
|   | =44.0                                                                                                    |      | END_STRUCT |               |  |  |  |  |  |  |

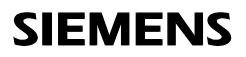

第二步:

- 保存数据块,符号表建立数据块符号,例如:使用下述名称: user\_version DB100 type 。
- 保存符号表。

| 🚭 Syml           | 🔀 Symbol Editor - 57-Programm(1) (Symbole)        |                   |             |              |                                                                |              |  |  |  |  |
|------------------|---------------------------------------------------|-------------------|-------------|--------------|----------------------------------------------------------------|--------------|--|--|--|--|
| <u>S</u> ymbol T | Symbol Table Edit Insert View Options Window Help |                   |             |              |                                                                |              |  |  |  |  |
| ) 🛩 日            | 😅 🖶   🎒   👗 🗈 🛍 🔒   🗠 🖂   All Symbols 🔄 💽 🎾   📢   |                   |             |              |                                                                |              |  |  |  |  |
| 占 S7-F           | Program                                           | m(1) (Symbole) SL | INSTOP\SIM# | ATIC 300(1)\ | PLC 314C-2 DP                                                  | <u>- 0 ×</u> |  |  |  |  |
|                  | Status                                            | Symbol 🛆          | Address     | Data type    | Comment                                                        |              |  |  |  |  |
| 1                |                                                   | user_version      | DB 100      | DB 100       | user version                                                   |              |  |  |  |  |
| 2                |                                                   | CREAT_DB          | SFC 22      | SFC 22       | Create Data Block                                              |              |  |  |  |  |
| 3                |                                                   | DIS_AIRT          | SFC 41      | SFC 41       | Delay the Higher Priority Interrupts and Asynchronous Errors   |              |  |  |  |  |
| 4                |                                                   | EN_AIRT           | SFC 42      | SFC 42       | Enable Higher Priority Interrupts and Asynchronous Errors      |              |  |  |  |  |
| 5                |                                                   | RDSYSST           | SFC 51      | SFC 51       | Read a System Status List or Partial List                      |              |  |  |  |  |
| 6                |                                                   | STP               | SFC 46      | SFC 46       | Change the CPU to STOP                                         |              |  |  |  |  |
| 7                |                                                   | WAIT              | SFC 47      | SFC 47       | Delay Execution of the User Program                            |              |  |  |  |  |
| 8                |                                                   | WR_USMSG          | SFC 52      | SFC 52       | Write a User-Defined Diagnostic Event to the Diagnostic Buffer |              |  |  |  |  |
| 9                |                                                   |                   |             |              |                                                                |              |  |  |  |  |

### 第三步:

OB100 的 FB1 中的 UserVersion 参数中输入如下参数。

• • •

• • •

UserVersion = "user\_version".USER\_VERSION

(注: 输入 DB100 名称使用双引号, DB100 中的变量名未使用双引号。)

| 🔣 LAD/ | STL/FBD - [OB100 Test                                  | t-Leo\SIMATIC 300(1)\PLC314]                             |  |  |  |
|--------|--------------------------------------------------------|----------------------------------------------------------|--|--|--|
| 🕒 Eile | <u>E</u> dit <u>I</u> nsert P <u>L</u> C <u>D</u> ebug | <u>V</u> iew <u>O</u> ptions <u>W</u> indow <u>H</u> elp |  |  |  |
| 🗋 🖆    | 🔓 🖬 🎒 🕺 🖬 I                                            | 🔁   🗠 🗠   674 🏜   😇   🏪 🎯   ! « >!   🗖 🖪                 |  |  |  |
|        | MMCTOIF                                                | :=                                                       |  |  |  |
|        | HWheelMMC                                              | :=                                                       |  |  |  |
|        | MsgUser                                                | :=                                                       |  |  |  |
|        | UserIR                                                 | :=                                                       |  |  |  |
|        | I RAux fuT                                             | :=                                                       |  |  |  |
|        | I RAux fuH                                             | :=                                                       |  |  |  |
|        | I RAux fuE                                             | :=                                                       |  |  |  |
|        | UserVersion                                            | :="user_version".USER_VERSION                            |  |  |  |
|        | MaxBAG                                                 | :=                                                       |  |  |  |
|        | MaxChan                                                | :=                                                       |  |  |  |
|        | MaxAxis                                                | :=                                                       |  |  |  |
|        | ActivChan                                              | :=                                                       |  |  |  |
|        | ActivAxis                                              | :=                                                       |  |  |  |
|        | UDInt                                                  | :=                                                       |  |  |  |
|        | UDHex                                                  | :=                                                       |  |  |  |
|        | UDReal                                                 | :=                                                       |  |  |  |
|        | //HIER ANWENDERPROGR<br>//Insert Userprogram           | AMM EINFUEGEN<br>. from here                             |  |  |  |

第四步:

保存 OB100, 下载 OB100 和 DB100 到系统。

第五步:

系统和 MMC 重启。

第六步:

如下显示: → 菜单键 Diagnosis, 菜单键 Service Displays,

NCU 菜单键 Version

这时应显示用户版本数据块(OB100)中的 USER\_VERSION 变量的初始值→ "PAUER VERSION X.X"。

| Diagnosis  | CHAN1            | JC       | IG Ref                                       | MPFO   |         |       |          |   |   |
|------------|------------------|----------|----------------------------------------------|--------|---------|-------|----------|---|---|
| // Channel | reset            |          |                                              | Progra | m aborl | ted   |          |   |   |
|            |                  |          |                                              |        |         |       |          |   |   |
|            |                  |          |                                              |        |         |       |          |   |   |
|            |                  |          |                                              |        |         |       |          |   |   |
|            |                  |          |                                              |        |         |       |          |   |   |
| Version da | ta NCU           |          |                                              |        |         |       |          |   |   |
| VSA/HSA S  | ystem            | 01.02.02 | 17/03/                                       | 98 170 | 398     | 90008 | 833cb5c2 | ~ |   |
| VSA Data   | _<br>Description | 01.02.02 | 17/03/                                       | 98 101 | 197     | 90008 | e468c9a2 |   |   |
| VSA Defau  | lt Data          | 01.02.02 | 17/03/                                       | 98 101 | 197     | 90008 | dd0c652f |   |   |
| Inverter   | Codes            | 01.02.02 | 17/03/                                       | 98 170 | 398     | 90008 | 503f90bc |   |   |
| VSA Motor  | Codes            | 01.02.02 | 17/03/                                       | 98 170 | 398     | 90008 | b4ab41f6 |   |   |
| VSA Inver  | ter Data         | 01.02.02 | 17/03/                                       | 98 160 | 398     | 90008 | 341163e6 |   |   |
| VSA Motor  | Data             | 01.02.02 | 17/03/                                       | 98 160 | 398     | 90008 | 8b4e8d72 |   |   |
| HSA Data   | Description      | 01.02.02 | 17/03/                                       | 98 101 | 197     | 90008 | 887238cb |   |   |
| HSA Defau  | lt Data          | 01.02.02 | 17/03/                                       | 98 101 | 197     | 90008 | 4e2d9640 |   |   |
| HSA Motor  | Codes            | 01.02.02 | 17/03/                                       | 98 191 | 197     | 90008 | 9287177£ |   |   |
| HSA Inver  | ter Data         | 01.02.02 | 17/03/                                       | 98 160 | 1398    | 90008 | 4b7d2bf4 |   |   |
| HSA Motor  | Data             | 01.02.02 | 17/03/                                       | 98 160 | 1398    | 90008 | 3d2e8d97 |   |   |
| Joblist f  | or IBN           | 02.00.06 | 99/08/                                       | 05 221 | 100     | 90008 | lef9fa57 |   |   |
| Joblist f  | OT IBN/KUMP      | 01.01.04 | 99/08/                                       | 05 221 | 100     | 90008 | el&Veaff |   |   |
| JODIISt I  | OF UPGRADE       | 01.01.04 | 99/08/                                       | 05 221 | 100     | 90008 | 67D61aar |   |   |
| FLC Besy   | 4 Sustem         | 07 02 12 | 99/11/                                       | 151151 | 100     | 00200 | 04505000 |   |   |
| DLC Topli  | cation :         | 07.02.12 | <i>,,,</i> ,,,,,,,,,,,,,,,,,,,,,,,,,,,,,,,,, | 101101 | 177     | 00200 | 0100000  |   |   |
| PLC Regio  | program 800D     | 05 03 04 | 00/03/                                       | 21     |         |       |          |   |   |
| DAIGED HER |                  | 05.05.01 | 007037                                       |        |         |       |          | U |   |
| PROEK VERS | SION A.A         |          |                                              |        |         |       |          | ` |   |
|            |                  |          |                                              |        |         |       |          |   | J |
|            |                  |          |                                              |        |         |       |          |   |   |
| NCU        | HMI              |          | Cy                                           | cle    | D       | efi-  |          |   |   |
| version    | version          |          | Ver                                          | sion   | l niti  | ons   |          |   |   |

第七步:建立源程序 Step 7: 建立 OB100 和 DB100 的源程序,程序代码如下: DATA\_BLOCK "user\_version" VERSION : 0.1 STRUCT USER VERSION : STRING [41] := 'PAUER VERSION x.x'; END STRUCT ; BEGIN USER\_VERSION := 'PAUER VERSION x.x'; END\_DATA\_BLOCK ORGANIZATION BLOCK OB 100 TITLE = VERSION : 2.3 VAR\_TEMP OB100 EV CLASS : BYTE ; OB100 STRTUP : BYTE ; OB100\_PRIORITY : BYTE ; OB100\_OB\_NUMBR : BYTE ; OB100\_RESERVED\_1 : BYTE ; OB100\_RESERVED\_2 : BYTE ; OB100 STOP : WORD ; OB100\_RESERVED\_3 : WORD ; OB100\_RESERVED\_4 : WORD ; OB100\_DATE\_TIME : DATE\_AND\_TIME ; END VAR BEGIN NETWORK TITLE = CALL "RUN\_UP" , "gp\_par" ( MCPNum := 1, MCP1In := P#E 0.0, := P#A 0.0, MCP10ut := P#A 8.0, MCP1StatSend := P#A 12.0, MCP1StatRec := б, MCP1BusAdr MCP1Timeout := S5T#700MS, MCP1Cvcl := S5T#200MS, := S5T#200MS, NCCyclTimeout NCRunupTimeout := S5T#50S, UserVersion := P#DB100.DBX0.0 BYTE 56);

//HIER ANWENDERPROGRAMM EINFUEGEN
//Insert Userprogram from here

END\_ORGANIZATION\_BLOCK

### 第八步:在 NCK 版本中显示特殊的版本信息

输入如下信息:

### 例如: **'PAUER VERSION:Machine ECO 743 OPTION:113'**

| 戡                               | KLAD/STL/FBD - [DB100 "user_version" Test-Leo\SIMATIC 300(1)\PLC314\\DB100] |              |            |                                             |  |  |  |  |  |  |
|---------------------------------|-----------------------------------------------------------------------------|--------------|------------|---------------------------------------------|--|--|--|--|--|--|
| C                               | 🖅 File Edit Insert PLC Debug View Options Window Help                       |              |            |                                             |  |  |  |  |  |  |
|                                 | 🗅 🚅 🔓 📕 🎒 👗 🖻 💼 🔛 🖂 🕅 🏙 🔽 🏪 64 🛛 🐇 🔛 🛄 📢                                    |              |            |                                             |  |  |  |  |  |  |
| Address Name Type Initial value |                                                                             |              |            |                                             |  |  |  |  |  |  |
| Г                               | 0.0                                                                         |              | STRUCT     |                                             |  |  |  |  |  |  |
|                                 | +0.0                                                                        | USER_VERSION | STRING[41] | 'PAUER VERSION: Maschine ECO 743 OPTION:113 |  |  |  |  |  |  |
|                                 | =44 0                                                                       |              | END STRUCT |                                             |  |  |  |  |  |  |

选择编辑 -> 输入新的版本信息。

| Stephate [paras asci_scialin (cscrco/animic acots) [csts/m/paras] |                                         |                                               |                                                                                                    |                                               |  |  |  |  |  |
|-------------------------------------------------------------------|-----------------------------------------|-----------------------------------------------|----------------------------------------------------------------------------------------------------|-----------------------------------------------|--|--|--|--|--|
| 🕞 File Edit Insert PLC Debug View Options Window Help             |                                         |                                               |                                                                                                    |                                               |  |  |  |  |  |
|                                                                   |                                         |                                               |                                                                                                    |                                               |  |  |  |  |  |
| Address Name                                                      | Туре                                    | Initial value                                 | Rotual value                                                                                       | Comment                                       |  |  |  |  |  |
| 0.0 USER_VERSION                                                  | STRING[41]                              | 'PAUER VERSION: Maschine EC0 743 OPTION:113'  | 'PAUER VERSION X.X'                                                                                | 'PAUER VERSION: Maschine ECO 743 OPTION: 113' |  |  |  |  |  |
|                                                                   |                                         | Initialize Data Bld       Do you       values | beck (30:253)       I want to overwrite the actual values with the initial ?       No         Help |                                               |  |  |  |  |  |
| KLAD/STL/FBD - [DB100 "u                                          | ser_version" Test                       | -Leo\SIMATIC 300(1)\PLC314\\DB100]            |                                                                                                    |                                               |  |  |  |  |  |
| Eile Edit Insert PLC Debu                                         | g <u>V</u> iew <u>O</u> ptions <u>W</u> | indow Help                                    |                                                                                                    |                                               |  |  |  |  |  |
| 🗅 🛩 🖫 🔛 🎒 👗 🖻                                                     | ■ ∞ ∞ 0%                                | 🏜 🛛 🔁 📽 🖓 ! « »! 🖉 🖪 💽                        |                                                                                                    |                                               |  |  |  |  |  |
| Address Name                                                      | Туре                                    | Initial value                                 | Actual value                                                                                       | Comment                                       |  |  |  |  |  |
| 0.0 USER_VERSION                                                  | STRING [ 41 ]                           | 'PAUER VERSION: Maschine ECO 743 OPTION: 113' | 'PAUER VERSION: Maschine ECO 743 OPTION: 113'                                                      | 'PAUER VERSION: Maschine ECO 743 OPTION:113'  |  |  |  |  |  |

下载 DB100 到系统,重新启动 NCU 和 MMC/HMI。

该变后的版本信息显示在 NCK 版本信息中。

| Diagnosis   | CHAN1            | JOG          | Ref MPF0                   |            |                      |        |  |
|-------------|------------------|--------------|----------------------------|------------|----------------------|--------|--|
| 🥢 Channel i | reset            |              | Program                    | m aborted  |                      |        |  |
|             |                  |              |                            |            |                      |        |  |
|             |                  |              |                            |            |                      |        |  |
|             |                  |              |                            |            |                      |        |  |
|             |                  |              |                            |            |                      |        |  |
| Version dat | a NCU            |              |                            |            |                      |        |  |
| VSR/HSR Sy  | stem             | 01.02.02 1   | 7/03/98 170                | 398 90008  | 833cb5c2             |        |  |
| VSA Data D  | escription)      | 01.02.02 1   | 7/03/98 101                | .197 90008 | e468c9a2             |        |  |
| VSA Defaul  | t Data           | 01.02.02 1   | 7/03/98 101                | .197 90008 | dd0c652f             |        |  |
| Inverter C  | odes             | 01.02.02 1   | 7/03/98 170                | 398 90008  | 503f90bc             |        |  |
| VSA Motor   | Codes            | 01.02.02 1   | 7/03/98 170                | 398 90008  | b4ab41f6             |        |  |
| VSA Invert  | er Data          | 01.02.02 1   | 7/03/98 160                | 398 90008  | 341163e6             |        |  |
| VSA Motor   | Data             | 01.02.02 1   | 7/03/98 160                | 398 90008  | 8b4e8d72             |        |  |
| HSA Data D  | lescription      |              | //03/98 101                | 107 90008  | 887238CD             |        |  |
| NSH Delau   | Codos            | 01.02.02 1   | //U3/98 101<br>1/03/98 101 | 197 90008  | 40203640             |        |  |
| NSA MOUOP   | coues<br>on Data | 01.02.02 1   | 7/03/90 171<br>1/03/90 1/0 | 00000 177. | 32071771<br>45742544 |        |  |
| HSA Motor   | Nata             | 01.02.02 1   | 7/03/98 160                | 398 90008  | 3d2e8d97             |        |  |
| Joblist fo  | r IBN            | 02.00.06 9   | 9/08/05 221                | 100 90008  | lef9fa57             | _      |  |
| Joblist fo  | r IBN/KOMP       | 01.01.04 9   | 9/08/05 221                | 100 90008  | e180eaff             |        |  |
| Joblist fo  | r UPGRADE        | 01.01.04 9   | 9/08/05 221                | 100 90008  | 67b61aaf             |        |  |
| PLC Besy S  | Stand:           |              |                            |            |                      |        |  |
| S7 PLC-314  | l System         | 07.02.12 9   | 9/11/15 151                | .199 00208 | 8£585800             |        |  |
| PLC Applic  | ation :          |              |                            |            |                      |        |  |
| PLC Basicp  | rogram 800D      | 05.03.04 0   | 0/03/21                    |            |                      |        |  |
| PAUER VERS  | SION: Maschine   | ECO 743 OPTI | CON: 113                   |            |                      | $\sim$ |  |
|             |                  |              |                            |            |                      |        |  |
| $\bigcirc$  |                  |              |                            |            |                      | $\sum$ |  |
| NCU         | HMI              |              | Cycle                      | Defi-      |                      |        |  |
| version     | version          |              | version                    | nitions    |                      |        |  |